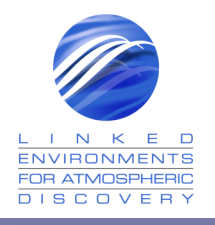

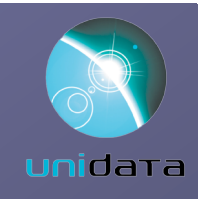

# Linked Environments for Atmospheric Discovery (LEAD)

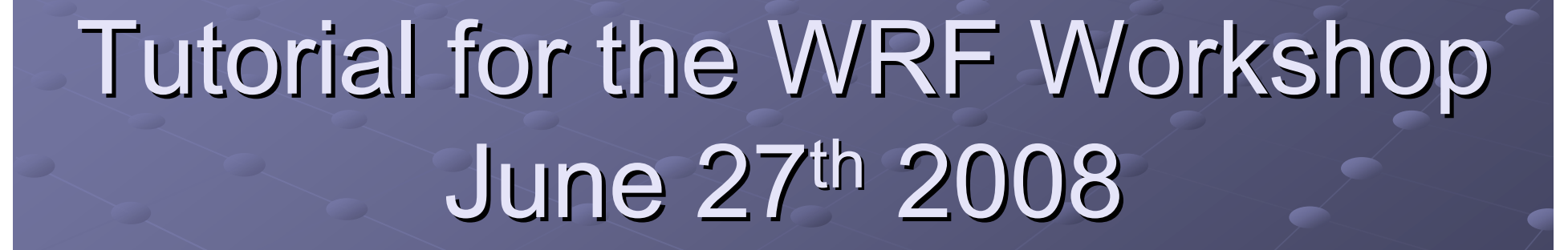

Tom Baltzer – Unidata Jay Alameda - NCSA Mohan Ramamurthy – Unidata Craig Mattocks - UNC

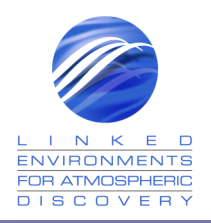

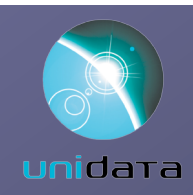

LEAD is funded by the National Science Foundation under the following Cooperative Agreements:

ATM-0331594 ATM-0331591 ATM-0331574 ATM-0331480 ATM-0331579 ATM-0331586 ATM-0331587 ATM-0331587

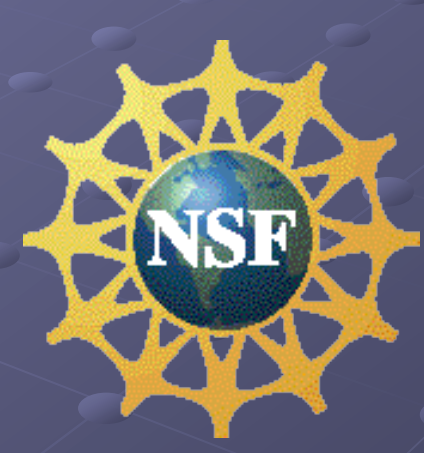

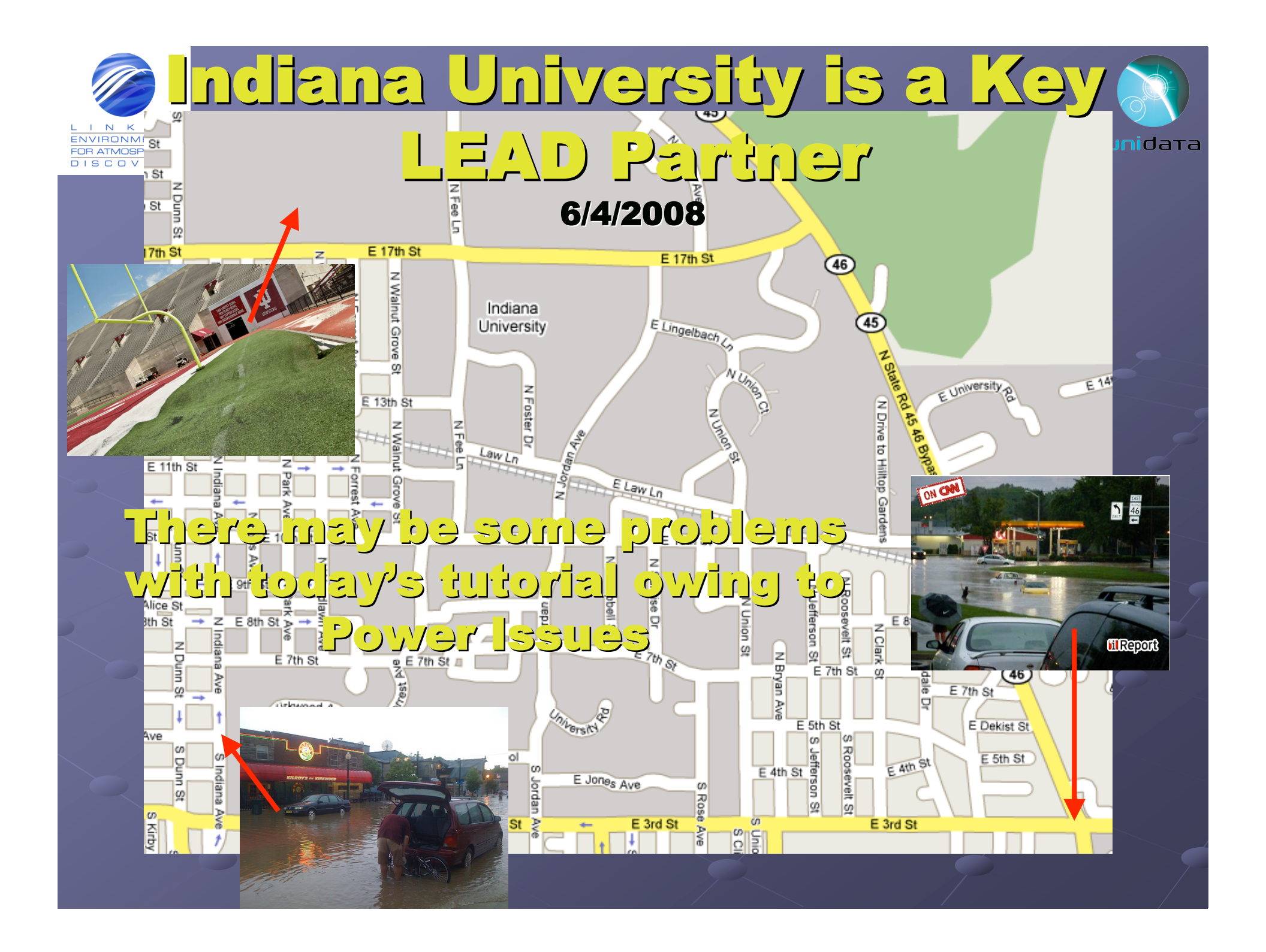

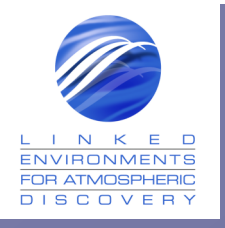

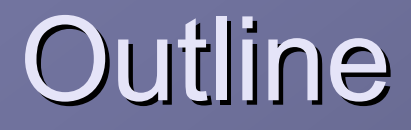

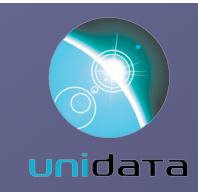

#### Introduction to the LEAD Portal

- Logging in
- Getting IDV loading on your laptop
- Tabs and sub-tabs
- Experiment Builder
  - Creating, launching and monitoring a NWP job (workflow)

#### My Workspace

Working with the results of a NWP job

#### Data Search and discovery (if time)

Searching the LEAD data catalog for meteorological data and visualizing what is found

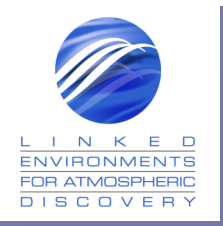

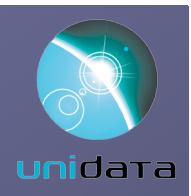

# The LEAD Portal

- Point your browser to <u>http://leadproject.org</u>
- Since we didn't know who'd be here, we have "Tutorial accounts" – you can create your own account and further experiment after the tutorial.

 Log in as username: tutorial01 – tutorial30 and password: changeme

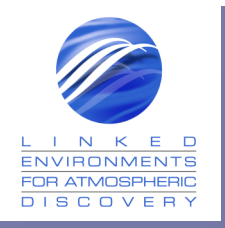

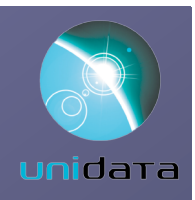

## The LEAD Portal

- Select My Workspace Tab and My LEAD subtab
- Open the Default Project
- Here you will see several Experiments have been placed in your workspace – these are the results of a few NWP workflow that we copied into your workspace
- Click on wrfout file
- Click on View
  - This will launch IDV with that wrfout file thus starting the download of the IDV to your laptop

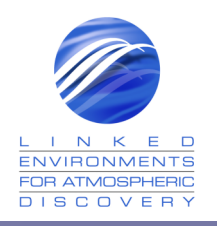

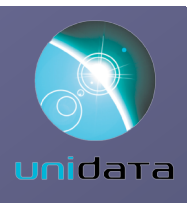

## Can I use LEAD? YES!

Create a new account When asked to indicate "Project" put — "WRF Workshop User" We will see to it that you obtain an account for working with LEAD Please submit guestions and comments using the feedback form (found under Help->Report Problems) or by sending email to support-lead@unidata.ucar.edu

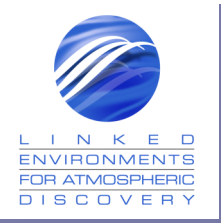

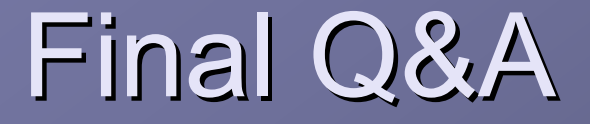

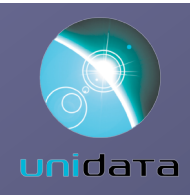

Contact:
Tom Baltzer – Unidata Program Center
<u>tbaltzer@unidata.ucar.edu</u>

support-lead@unidata.ucar.edu

<u>http://leadproject.org</u>